# Berufsfeld -

# Erkundung 2025

# Ein Leitfaden für Schülerinnen und Schüler

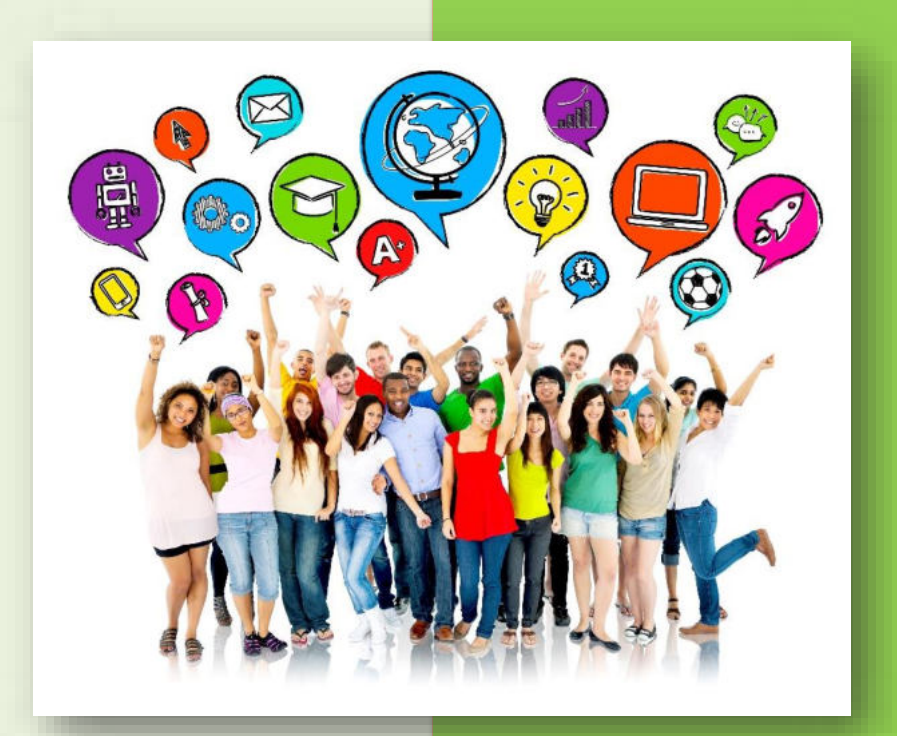

# **BFE-Termine 2025**

# im Kreis Heinsberg

| www.kreis-heins | berg.bfe-nrw.de |
|-----------------|-----------------|
| 09. April 2025  | 25. Juni 2025   |
| 08. April 2025  | 15. Mai 2025    |
| 03. April 2025  | 14. Mai 2025    |

Kommunale Koordinierungsstelle

Übergang Schule-Beruf Kreis Heinsberg

# Inhalt

| Vorwort                                                                 | 2  |
|-------------------------------------------------------------------------|----|
| Registrierung                                                           | 2  |
| 1. Anmeldung                                                            | 3  |
| 1.1 Anleitung für Registrierung mit einem Passwort an eine Handy-Nummer | 4  |
| 1.2 Anleitung für Registrierung mit einem Aktivierungslink              | 6  |
| 2. Zuordnung zu deiner Klasse                                           | 7  |
| Buchungszeiten                                                          | 7  |
| Angebote buchen                                                         | 8  |
| Nach der Buchung                                                        | 10 |
| Mögliche Probleme bei der Buchung und Lösungsvorschläge                 | 10 |
| Ansprechpartner/innen                                                   | 13 |

#### Vorwort

Liebe Schülerin, lieber Schüler,

im Rahmen deiner in diesem Schuljahr gestarteten Phase der Berufsorientierung hast du als ersten Schritt deine Potenzialanalyse gemacht und deinen Berufswahlpass erhalten.

Nun geht es weiter mit der Berufsfelderkundung, abgekürzt BFE. Weißt du schon, welches Berufsfeld du kennenlernen möchtest? Weißt du vielleicht schon, in welches Unternehmen du gerne gehen möchtest?

Vielleicht hast du dich schon mit deinen Freunden und deiner Familie darüber ausgetauscht. Falls du noch keine Idee hast oder dich über verschiedene Angebote im Kreis Heinsberg und Umgebung informieren möchtest, kannst du online im <u>BFE-Buchungsportal</u> nach Angeboten schauen.

In diesem Leitfaden wird dir Schritt für Schritt erklärt, wie du deine Anmeldung und Buchungen im Online-Buchungsportal vornimmst.

# Registrierung

Für die Registrierung im Portal benötigst du eine **E-Mail-Adresse**. Du kannst zum Beispiel die E-Mail-Adresse verwenden, welche du genommen hast, um dein Smartphone einzurichten. Falls du diese nicht mehr kennst, kannst du auch die E-Mail-Adresse von deiner Mutter oder deinem Vater benutzen. Oder du legst dir eine neue E-Mail-Adresse an. Hierzu gibt es verschiedene Anbieter im Netz. Auf der Startseite des Portals oder <u>hier</u> sind ein paar Anleitungen für verschiedene Anbieter von E-Mail-Adressen hinterlegt. Suche dir einfach eine aus und folge den dort beschriebenen Schritten.

Wenn es mit dem Anlegen der E-Mail-Adresse oder deiner bereits vorhandenen E-Mail-Adresse funktioniert hat, geht es weiter mit der Anmeldung.

#### 1. Anmeldung

Ganz oben auf der Startseite des Portals findest du den Button "Als Schüler/in registrieren".

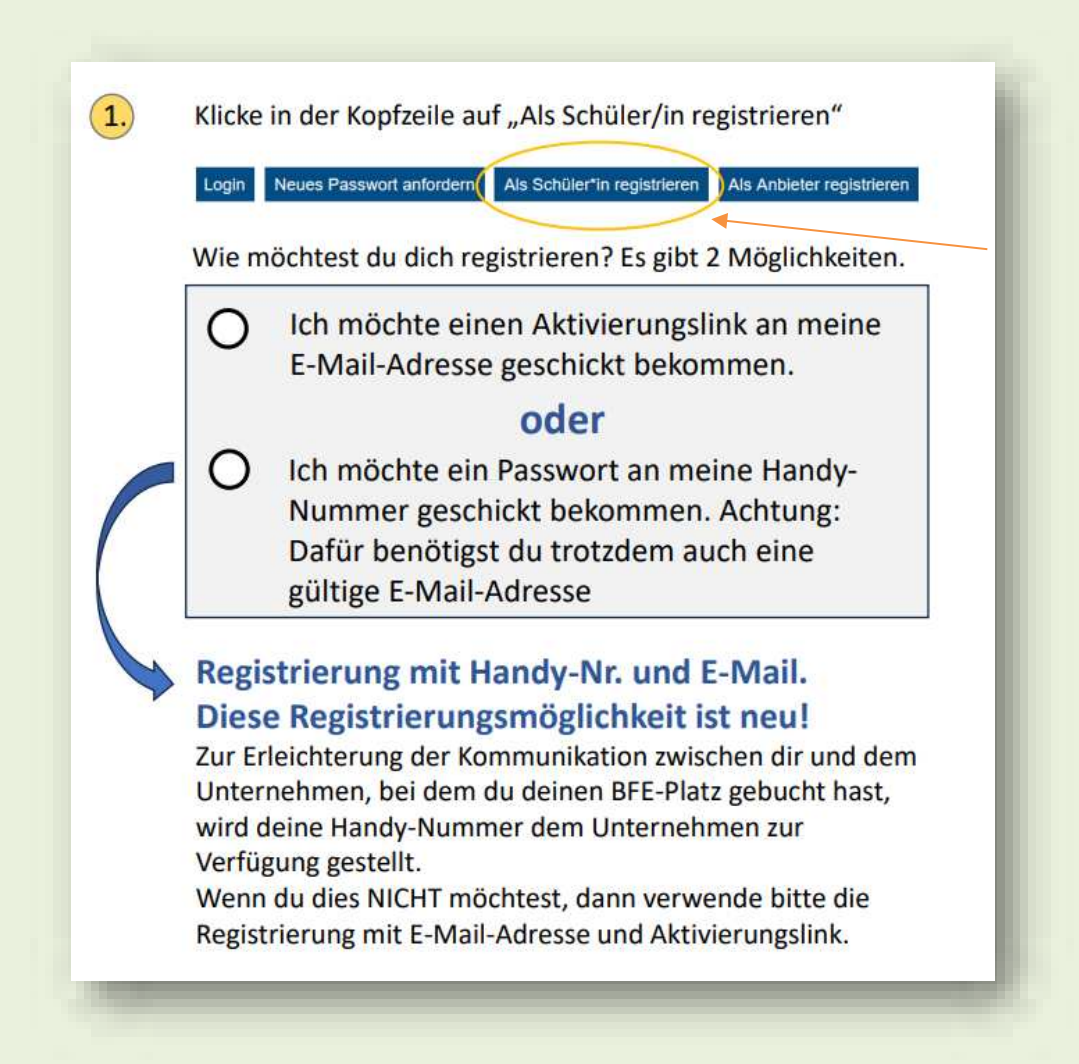

## 1.1 Anleitung für Registrierung mit einem Passwort an eine Handy-Nummer.

| 8                                                                                                    | Ich möchte ein Passwort an meine Handy-<br>Nummer geschickt bekommen. Achtung:<br>Dafür benötigst du trotzdem auch eine<br>gültige Email-Adresse |
|----------------------------------------------------------------------------------------------------|----------------------------------------------------------------------------------------------------|
|                                                                                                    |                                                                                                    |
| -                                                                                                    |                                                                                                    |
|                                                                                                    | age deine E-Mail-Adresse ein und deine Handynummer.                                                                                              |
| 3. Tr<br>IENUTZERI<br>eues Benutzerk                                                                                           | age deine E-Mail-Adresse ein und deine Handynummer.                                                                                              |
| 3. Tr<br>IENUTZERI<br>eues Benutzerk<br>E-Mail *                                                                               | age deine E-Mail-Adresse ein und deine Handynummer.                                                                                              |
| 3. Tr<br>ENUTZERI<br>eues Benutzerk<br>E-Mail *                                                                                | age deine E-Mail-Adresse ein und deine Handynummer.                                                                                              |
| 3. Tr<br>ENUTZERI<br>eues Benutzerk<br>E-Mail *<br>Bäte achten Sie<br>wird nur verwenn<br>Email wiederho                       | age deine E-Mail-Adresse ein und deine Handynummer.                                                                                              |
| 3. Tr<br>BENUTZERJ<br>eues Benutzerk<br>E-Mail *<br>Bitte achten Sila<br>Bitte achten Sila<br>Email wiederho                   | age deine E-Mail-Adresse ein und deine Handynummer.                                                                                              |
| 3. Tr<br>SENUTZERJ<br>eues Benutzerk<br>E-Mail *<br>Bitte achten Sile<br>wird our ververen<br>Email wiederho<br>Email wiederho | age deine E-Mail-Adresse ein und deine Handynummer.                                                                                              |

Hinweis: Die E-Mail-Adresse benötigest du für den Login in das Portal, wenn du ein neues Passwort anforderst und wenn du einstellst, dass dir die Benachrichtigungen im Portal auch an deine E-Mail-Adresse gesendet werden soll.

An deine Handynummer wird nach dem Ausfüllen des Registrierungsformulars ein Passwort gesendet und die Nummer wird nach Buchung eines BFE-Platzes auch dem Unternehmen zur Verfügung gestellt.

Anschließend füllst du noch alle weiteren Felder aus. Du musst deine Schule auswählen, deinen Vornamen und Nachnamen eingeben und dein Geburtsdatum.

| Schule *          |  |
|-------------------|--|
| - Wert wählen -   |  |
| Amonda A          |  |
| - Wert wählen -   |  |
|                   |  |
| Vomame *          |  |
|                   |  |
| Nachname *        |  |
|                   |  |
|                   |  |
| Geburtsdatum      |  |
| Tag Monat Jahr    |  |
| 26 = Sep = 2023 = |  |

Setze dann unten das Häkchen beim Feld "Ich stimme den Datenschutzbestimmungen zu" und klicke dann auf den Button **"Neues Benutzerkonto erstellen"**.

| 5.                                     | Stimme den Datenschutzbestimmungen und den Nutzungsbedingungen zu und klicke anschließend auf:    |                                                                                                    |  |  |  |  |
|----------------------------------------|---------------------------------------------------------------------------------------------------|----------------------------------------------------------------------------------------------------|--|--|--|--|
| • <b>)</b> N                           | leues Benutzerk                                                                                   | tonto erstellen                                                                                                    |  |  |  |  |
| 6.                                     | Ein Passwort v                                                                                    | wird nun an die Handynummer gesendet.                                                                                                    |  |  |  |  |
|                                        | Beispiel:                                                                                         | Dein Passwort lautet:<br>7a63681                                                                                                    |  |  |  |  |
| lm nä<br>Adres                         | chsten Schritt i<br>se und dem ge                                                                 | st die Anmeldung unter "Login" mit der Mail-<br>sendeten Passwort möglich.                                                                                                    |  |  |  |  |
| Hinw<br>Start<br>dafür<br>ande<br>merk | <u>veis:</u> Solltest du<br>seite des Porta<br>r nutzen kannst<br>eres Passwort ei<br>ken kannst. | dein Passwort mal vergessen, gibt es auf der<br>ls eine Funktion "Passwort vergessen", die du<br>Du kannst auch in deinem Benutzerkonto ein<br>ingeben, welches du dir vielleicht besser |  |  |  |  |
| men                                    |                                                                                                   |                                                                                                    |  |  |  |  |

# 1.2 Anleitung für Registrierung mit einem Aktivierungslink

| $\otimes$                                      | Ich möchte einen Aktivierungslink an meine<br>E-Mail-Adresse geschickt bekommen.                                                                                                    |
|------------------------------------------------|----------------------------------------------------------------------------------------------------|
| 3.<br>ENUTZER                                  | Gib eine gültige E-Mail-Adresse ein.<br>комто                                                                                                    |
| ues Benutze                                    | konto erstellen Anmelden Neues Passwort anfordern                                                                                                    |
| -Mail *                                        |                                                                                                    |
| itte achten Si<br>dresse wird r<br>formationen | e darauf, dass hier eine aktuelle E-Mail-Adresse genutzt wird. Alle E-Mails der Website werden an diese Adresse geschickt. Die<br>icht veröffentlicht und wird nur verwendet, wenn Sie ein neues Passwort anfordern oder wenn Sie einstellen, bestimmte<br>oder Benachrichtigungen per E-Mail zu erhalten. |
| ach Erstellu<br>pam-Ordner                     | ng Ihres Benutzerkontos erhalten Sie einen Aktivierungslink. Falls Sie den Link nicht erhalten, schauen Sie bitte in Ihre andernfalls können Sie uns gern kontaktieren unter info@impiris.de.                                                                                                    |
| mall wiederf                                   | iolen *                                                                                                    |
|                                                | al                                                                                                    |
| VICDTI                                         |                                                                                                    |

Der erste Schritt hat jetzt schon mal funktioniert. Im nächsten Schritt musst du **im Postfach von deiner E-Mail-Adresse nachschauen**. Die Firma Impiris, welche das BFE-Portal betreibt, hat dir eine E-Mail geschickt. Falls du diese E-Mail im Postfach nicht findest, schau bitte in den anderen Ordnern in deinem E-Mail-Postfach nach. **Manchmal landen die E-Mails auch im Ordner "Spam-Verdacht". Du kannst die E-Mail aber trotzdem öffnen**.

Mit dieser E-Mail wird dir ein **Aktivierungslink** geschickt. Diesen klickst du in der E-Mail einfach an und gelangst dann wieder auf die Seite des BFE-Portals. Hier musst du dann auf "Anmelden" klicken und anschließend ein Passwort für deinen Account vergeben. Wähle dies nach Belieben aus und merke es dir gut, damit du dich später immer wieder mit deiner E-Mail-Adresse und diesem Passwort im Portal einloggen kannst.

#### <u>Hinweis</u>

Solltest du keine E-Mail von Impiris bekommen haben, kannst du eine E-Mail an **info@impiris.de** schicken und dort darauf hinweisen, dass du keinen Aktivierungslink erhalten hast.

Sobald du dich dann mit deinem neuen Passwort eingeloggt hast, fehlt nur noch ein Schritt, um die Anmeldung abzuschließen, nämlich die Zuordnung zu deiner Klasse.

Eine detaillierte Anleitung dazu findest du hier.

2. Zuordnung zu deiner Klasse

Hierzu gehst du nach dem Einloggen oben rechts auf das Feld "Mein Konto". Anschließend wählst du dann das Feld "Bearbeiten" aus. Danach musst du den Bereich "Schülerprofil" auswählen. Hier findest du dann ganz unten die Möglichkeit deine Klasse auszuwählen.

| Inrede *      | Hier wählst du deine Klasse aus.                     |           |
|---------------|------------------------------------------------------|-----------|
| herr          | Achtung:                                             |           |
| forname       | Wenn du deine Klasse hier <u>nicht</u> findest, dann |           |
| Max           | sag dies bitte deinem Klassenlehrer oder deiner      |           |
| šame          | Klassenlehrerin. Die können veranlassen, dass        |           |
| Musterschüter | deine Klasse hier eingetragen wird, damit du sie     |           |
| Geburtsdatum  | ansemesend auswamen kamst.                           |           |
| Tag           | Monat Jahr                                           | N I       |
| 2             | * Dez * 2000 *                                       | $\lambda$ |
| Gasse         |                                                      |           |
| 8x            |                                                      |           |
|               |                                                      |           |

Wenn du deine Klasse gefunden und ausgewählt hast, musst du nur noch auf "speichern" klicken und deine Anmeldung im Portal ist abgeschlossen.

Hier findest du eine detaillierte Anleitung dazu.

Jetzt kann es mit den Angeboten weitergehen.

# **Buchungszeiten**

Beachte bitte auch die auf der <u>Startseite des Portals</u> angegebenen Zeiten, in denen du im Portal buchen kannst. Im Schuljahr **2024/2025** beginnt die Buchungsphase am **02.02.2025** und endet am **18.06.2025**.

Angebote können bis eine Woche vor dem jeweiligen BFE-Termin gebucht werden.

#### Angebote buchen

Auf der rechten Seite findest du ganz oben den Bereich **"Menü"**. Wenn du dies anklickst, öffnen sich die Unterordner des Menüs. Hier wählst du den Unterordner "Berufsfelderkundung" aus und findest dort ein weiteres Feld "Angebote".

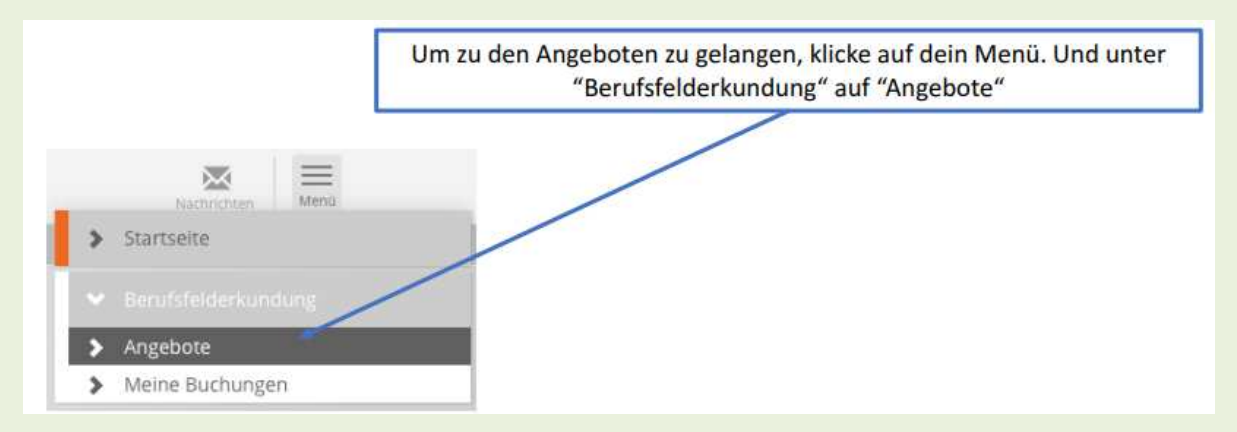

Wenn du das Feld **"Angebote"** ausgewählt hast, werden dir alle Angebote angezeigt, die Firmen für die Schülerinnen und Schüler aus dem Kreis Heinsberg im Portal eingestellt haben.

Schau sie dir zunächst einmal in Ruhe an. Jedes Angebot wurde von der Firma in der Spalte "Angebot" mit einem Titel hinterlegt. Diesen Titel kannst du anklicken. So gelangst du in die Detailansicht und erhältst weitere Informationen zu diesem Angebot, die die Firma dort hinterlegt hat.

| Berufsfelderkundung<br>Berufsfelderkundung<br>Angebote |                        |              |                                                                                                    |              | Hier siehst d<br>deiner Regi<br>können, klic<br>Danach öf | u ein<br>on. L<br>ke au<br>fnet    | e Übersi<br>Jm das A<br>uf den Ti<br>sich die<br>Angebot | icht der Ange<br>Angebot buc<br>itel des Ange<br>Detailansich<br>tes. | ebote in<br>nen zu<br>ebotes.<br>t des |                  |  |  |
|--------------------------------------------------------|------------------------|--------------|----------------------------------------------------------------------------------------------------|--------------|-----------------------------------------------------------|------------------------------------|----------------------------------------------------------|-----------------------------------------------------------------------|----------------------------------------|------------------|--|--|
| Angebotstag                                            | Berufs                 | feld/er      |                                                                                                    | Klassenstufe |                                                           | Angestrebter Abschluss             |                                                          | 1                                                                     | /                                      |                  |  |  |
| - Alle -                                               | - Alie -               |              |                                                                                                    | - Alle -     |                                                           | - Alle -                           |                                                          | //                                                                    |                                        |                  |  |  |
| <ul> <li>Anwende</li> </ul>                            | n 9                    | Zurücksetzen |                                                                                                    |              |                                                           | Neueste Angebote zuerst an         | an an an an an an an an an an an an an a                 |                                                                       |                                        |                  |  |  |
| Datum                                                  | Uhrzeit                | Angebot      |                                                                                                    |              | /                                                         | Berufsfeld U                       | nternehmen                                               | Veranstaltungsort                                                     | Plätze<br>frei                         | Anzahi<br>Piätze |  |  |
|                                                        |                        |              |                                                                                                    | /            | -                                                         |                                    |                                                          |                                                                       |                                        |                  |  |  |
| 13.03.2017                                             | 8:20 -<br>14:00<br>Uhr | Releasing.   | tion of the second second seco | /            |                                                           | Bau, Architektur, dl<br>Vermessung | doestindth                                               | Administrations<br>Addressessions                                     | 4                                      | 5                |  |  |

Hier wird zum Beispiel beschrieben, was euch am Tag der Berufsfelderkundung erwartet. Manche Unternehmen haben auch eine Verlinkung zur Homepage ihrer Firma hinterlegt. Schau dir diese auch gerne an. Vielleicht findest du hier noch weitere Informationen, die dich bei deiner Entscheidung für oder gegen dieses Angebot unterstützen.

Wenn dir die Angebotsliste zu lang ist, hast du die Möglichkeit diese zu **filtern**. Du kannst in der oberen Leiste zum Beispiel einen bestimmten Angebotstag, an dem in deiner Schule die BFE durchgeführt wird, auswählen. Dann werden dir auch nur die Angebote angezeigt, welche du für deinen BFE-Tag buchen kannst. Alternativ kannst du die Liste auch nach Berufsfeldern filtern. Dies kommt für dich in Betracht, wenn du schon genau weißt, welches Berufsfeld du kennenlernen möchtest und auch nur Angebote aus diesem Berufsfeld sehen möchtest.

Probiere die verschiedenen Möglichkeiten, dich zu informieren, einfach mal aus.

Beachte im Vorfeld noch ein paar Dinge. Weißt du, wie du an diesem Tag zu dem Unternehmen kommst? Fährt ein Bus oder ein Zug bis in den von dir ausgewählten Ort? Dann kannst du damit dort hinfahren. Informiere dich aber im Vorfeld, ob deine Busfahrkarte, die du für deinen Schulweg hast, die Kosten dafür deckt oder ob du ein separates Ticket benötigst.

Falls dieser Weg nicht möglich ist, besprich die Angelegenheit mit deinen Eltern. Sie unterstützen dich bestimmt gerne, vielleicht haben sie noch andere Ideen, wie du zu deiner BFE kommen kannst.

Wenn du dich für ein Angebot entschieden hast, kannst du dieses buchen, indem du, wenn du dich in der Detailansicht befindest, unten den Button **"Jetzt buchen"** anklickst.

| Anzahl Plätze gesamt:                                                                                                    | Wenn du deinen Wunschplatz gefunden hast,<br>dann drücke auf den <b>orangenen</b> Button "Jetzt                                                |
|----------------------------------------------------------------------------------------------------|----------------------------------------------------------------------------------------------------|
|                                                                                                    | buchen!"                                                                                                    |
| Anzahl Plätze noch verfügbar:                                                                                                    | Nun erscheint deine Buchung im Menü unter<br>"Meine Buchungen". Dort kannst du die Buchung<br>auch zurück ziehen, wenn du dich für ein anderes |
| nhalt/e der Veranstaltung                                                                                                    | Angebot entschieden hast oder du siehst, ob                                                                                                    |
| Informationen über das Unternehmen und über Berufe des Berufsfeldes     Einblicke in Tätigkeitsfelder und das Anforderungsprofil                                                                                                    | deine Lehrkraft deine Buchung akzeptiert oder<br>storniert hat.                                                                                |
| <ul> <li>Erkundung des Tätigkeitsortes und der Ausgestältung der Arbeitsplätze</li> <li>Informationen über Praktika und Ausbildungsmöglichkeiten im Betrieb</li> <li>Übersicht über die Verdienst- und Aufstiegsmöglichkeiten in den Berufen der Br</li> </ul> | anche                                                                                                    |
| Ansprechpartner/in                                                                                                    |                                                                                                    |
| Name: Without Middler                                                                                                    |                                                                                                    |
| fel.: (Bultannia) and a                                                                                                    |                                                                                                    |
| -Mail: Internet internet                                                                                                    |                                                                                                    |

Nun kannst du wieder zurück ins Menü wechseln und dort den Unterordner **"Meine Buchungen"** auswählen. Hier siehst du die Buchung(en) aufgelistet.

Hier kannst du eine Buchung, wenn du dich doch dagegen entscheidest, auch wieder löschen.

Eine detaillierte Anleitung zur Buchung eines Angebots findest du hier.

## Nach der Buchung

Zum jetzigen Zeitpunkt ist die Buchung noch nicht vollständig abgeschlossen. Du siehst in der Auflistung den Status **"wartend"**. Nach zwei Tagen wird deine Buchung automatisch bestätigt. Wenn dies erfolgt ist, ändert sich der Status in deiner Auflistung in **"akzeptiert"**. Ab dann ist dir dein Platz sicher. Du erhältst von Impiris eine E-Mail, wenn deine Lehrerin/ dein Lehrer die Buchung storniert hat.

#### **Wichtiger Hinweis**

Es kann auch sein, dass dir das Unternehmen über das Buchungsportal noch weitere Informationen in Form einer persönlichen Nachricht zukommen lässt. Deswegen schaue bitte regelmäßig in das Portal rein.

### Mögliche Probleme bei der Buchung und Lösungsvorschläge

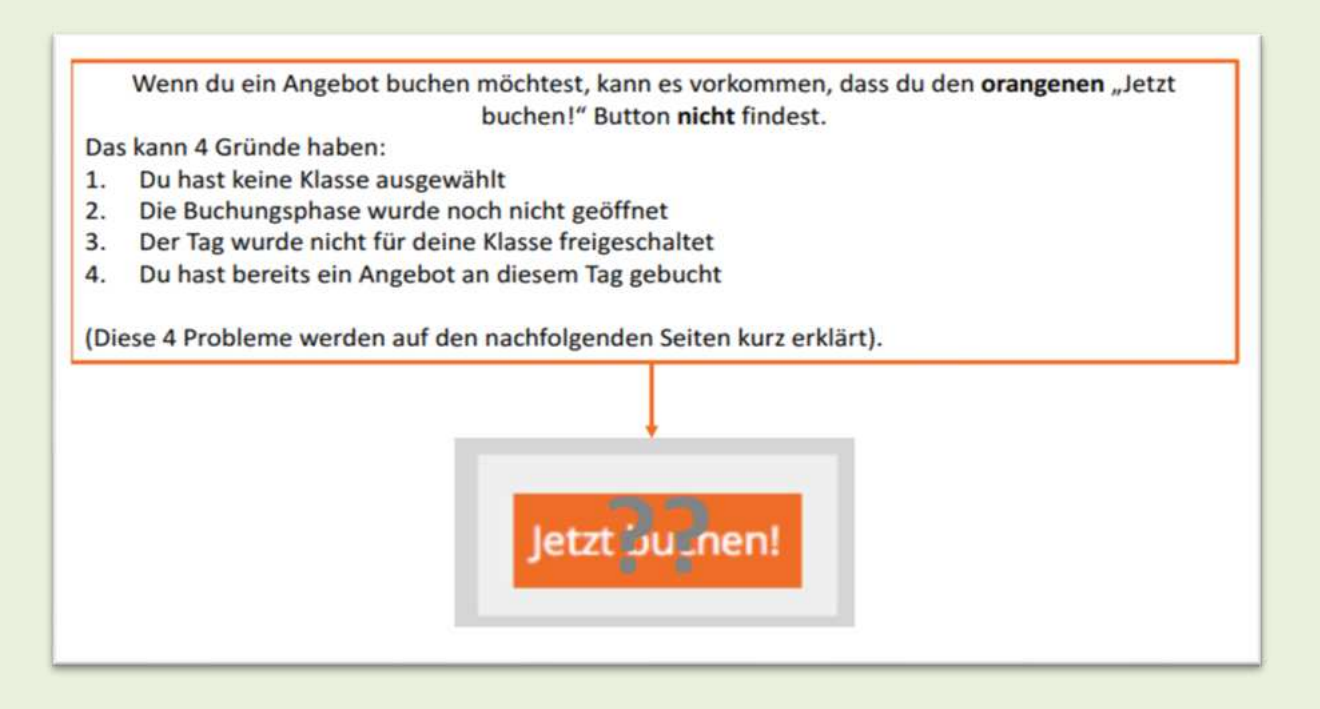

Alternativ ist das Angebot bereits gebucht bzw. ausgebucht.

#### Lösungsvorschläge

#### 1. Eine Klasse auswählen

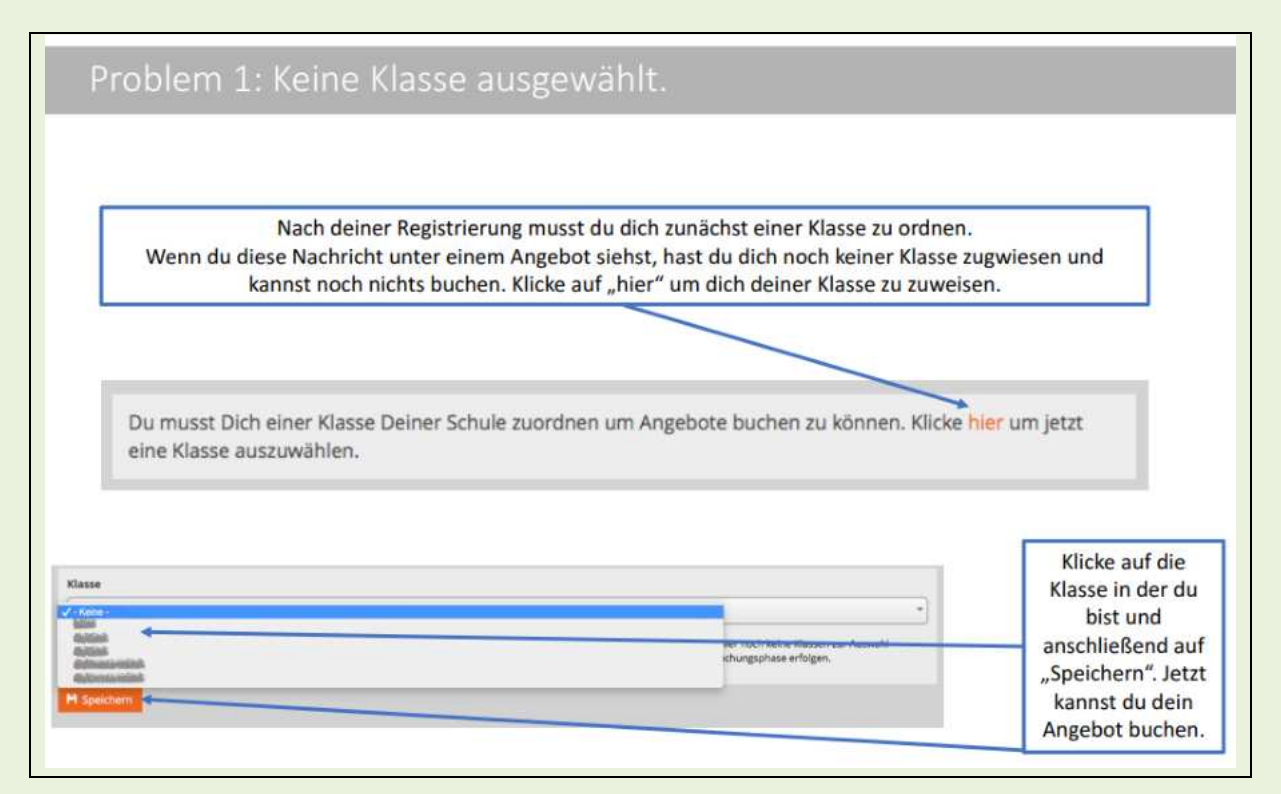

### 2. Buchungszeiten prüfen

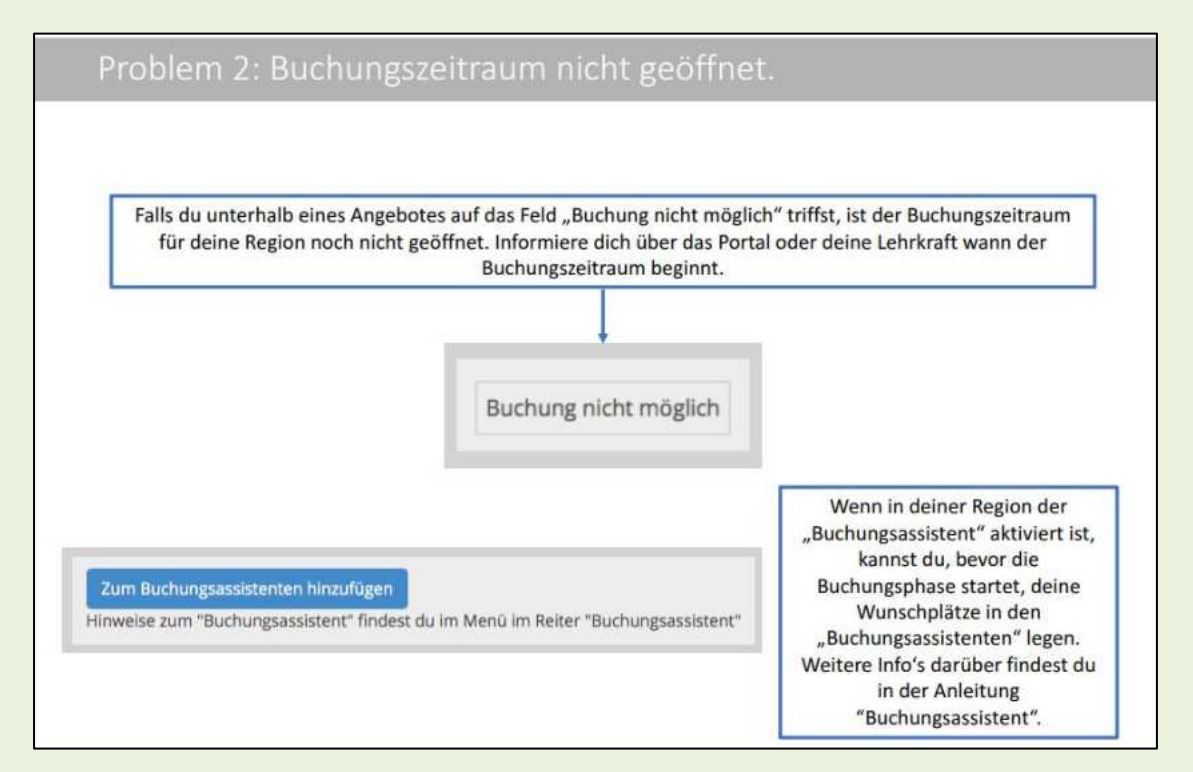

## 3. BFE-Termin an deiner Schule prüfen

| roblem 3: Tag nicht für deine Klasse freigeschaltet.                                                                       |
|----------------------------------------------------------------------------------------------------|
|                                                                                                    |
|                                                                                                    |
|                                                                                                    |
|                                                                                                    |
| Wenn deine Klasse nicht an allen BFE Tage in deiner Region teilnimmt, siehst du das Feld mit dem<br>nachfolgenden Hinweis. |
| Du musst dann einen anderen Angebots-Tag auswählen.                                                                        |
|                                                                                                    |
| +                                                                                                    |
| Achtung: der gewählte Angebotstag ist für Deine Klasse nicht freigeschaltet.                                               |
|                                                                                                    |

Dein/e Lehrer/in teilt dir im Unterricht mit, an welchen Tagen ihr eure Berufsfelderkundungen machen könnt und schaltet hier im Portal ggf. nur diese Tage für eure Buchungen frei. Schau daher nochmal nach, an welchem Tag du deine BFE machen kannst und ob du ggf. einen falschen Termin ausgewählt hast.

#### 4. Doppelbuchung prüfen

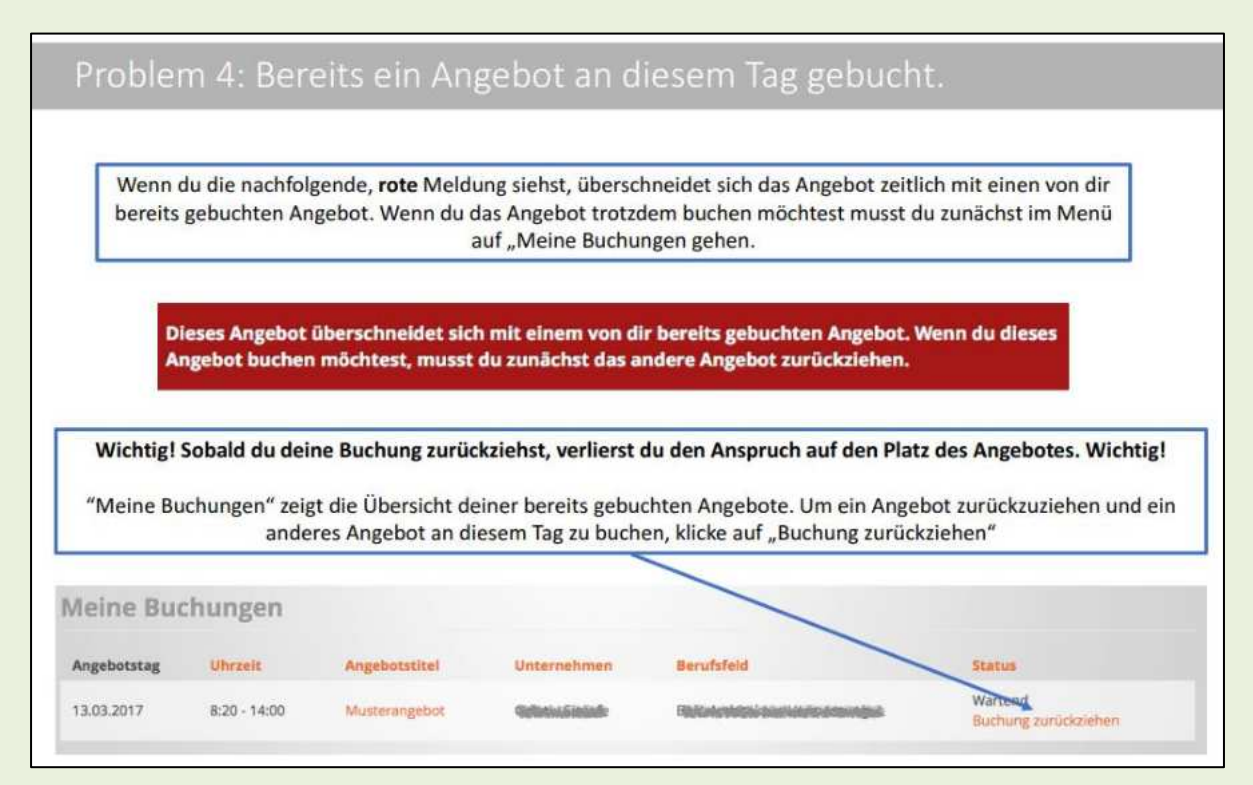

Wenn diese Meldung erscheint, versuchst du zwei Angebote an einem Tag zu buchen, was nicht funktioniert. Du hast dann die Möglichkeit, das bereits für diesen Tag gebuchte Angebot zu löschen, wenn du das Angebot, was du gerade versucht hast zu buchen, lieber buchen möchtest.

Hierfür musst du im Menü auf den Ordner "Meine Buchungen" gehen und dort bei dem Angebot im Bereich Status "Buchung zurückziehen" auswählen. Dieser Platz ist dann weg und du kannst das aktuelle Angebot buchen.

## Ansprechpartner/innen

Sofern noch weitere Fragen aufkommen, kannst du dich auch gerne an die Kommunale Koordinierungsstelle Übergang Schule-Beruf Kreis Heinsberg, Frau Julia Gordievskaia, Tel.: 02452-13-4207 oder per E-Mail unter <u>koko@kreis-heinsberg.de</u> wenden.

Sollten einmal technische Schwierigkeiten auftreten, kannst du dich unmittelbar an die Firma Impiris wenden: Tel.: 0571 97388990 oder per E-Mail unter <u>info@impiris.de</u>.

Impressum | Herausgeber: Kreis Heinsberg Zentrum für kommunale Bildung und Integration Kommunale Koordinierungsstelle Übergang Schule-Beruf Postanschrift: Valkenburger Str. 45 Dienstgebäude: Oberbrucher Str. 1 52525 Heinsberg

 Tel.: 02452 / 13-4207

 Fax: 02452 / 13-884207

 E-Mail
 koko@kreis-Heinsberg.de

 Internet
 Kommunale Koordinierungsstelle Übergang Schule-Beruf Kreis Heinsberg

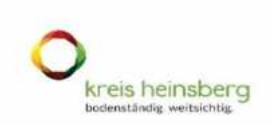

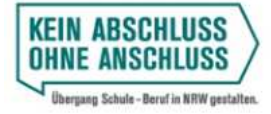

Mit finanzieller Unterstützung des Landes Nordrhein-Westfalen und der Europäischen Unio

Kofinanziert von der Europäischen Union

Ministerium für Arbeit, Gesundheit und Soziales des Landes Nordrhein-Westfalen

13